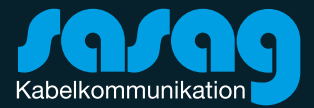

# Xtra-Card Watch Verbindung über WebSheets Kurzanleitung

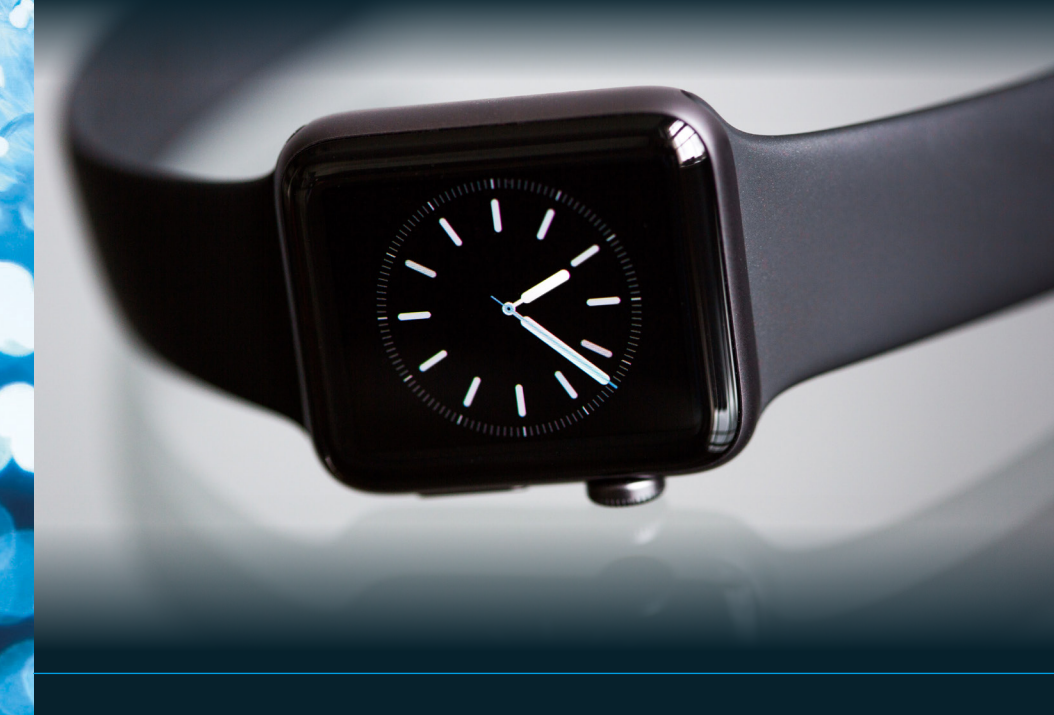

WebSheets stellen eine spezifische Erweiterung der Telefonfunktionen dar, die das Handling von Xtra-Cards des Typs «Watch» ermöglicht – ohne dass dafür der sasag Shop aufgesucht werden muss. WebSheets unterstützen mehrere Sprachen.

#### Voraussetzungen für die Aktivierung der Xtra Card mittels WebSheet

- 1. Ein aktives Mobile @home oder @work Abo
- 2. Smartwatch ist mit dem Mobiltelefon gekoppelt
- 3. Maximale Anzahl von Xtra-Cards wurde noch nicht erreicht.
- 4. Benutzer befindet sich in der Schweiz (kein Roaming gebiet)

Eine neue Xtra-Card «Watch» zu einer **neuen (ersten) Smartwatch** hinzufügen.

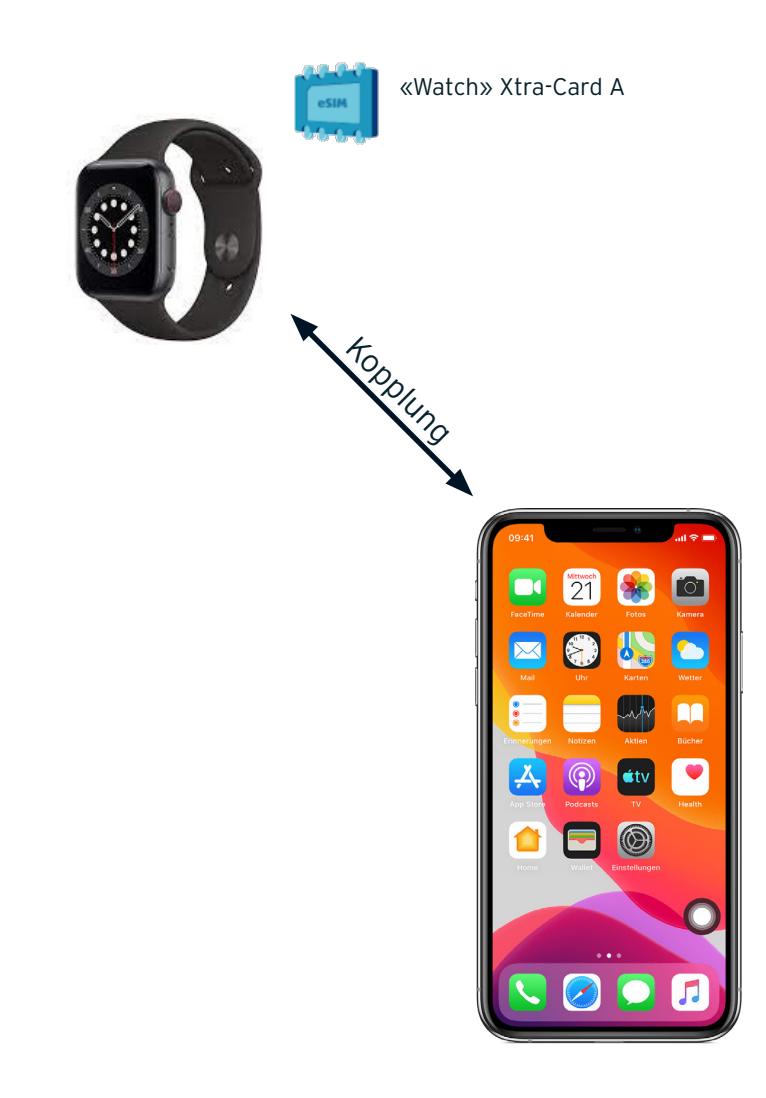

## Neue Xtra-Card für die Apple Watch

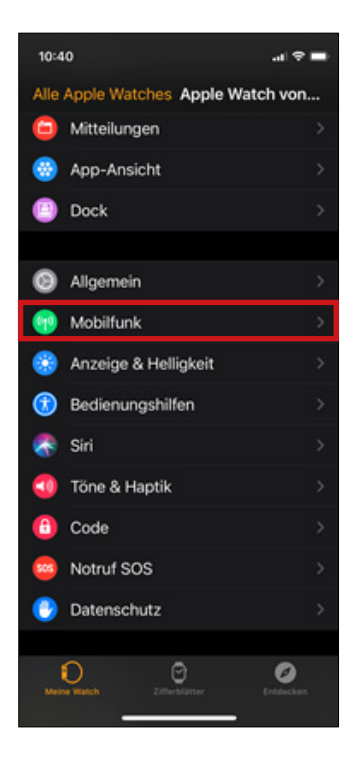

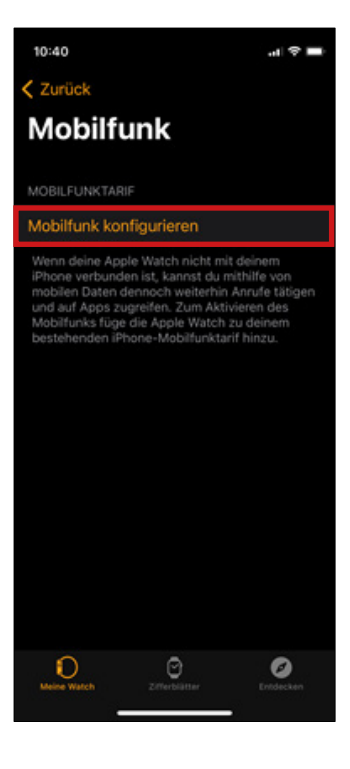

1. Auf dem iPhone die App «Watch» starten und bei der gekoppelten Watch «Mobilfunk» auswählen. 2. Im «Mobilfunk»-Bereich der Watch «Mobilfunk konfigurieren» auswählen. Auf dem nächsten Screen wiederholen.

# Neue Xtra-Card für die Apple Watch

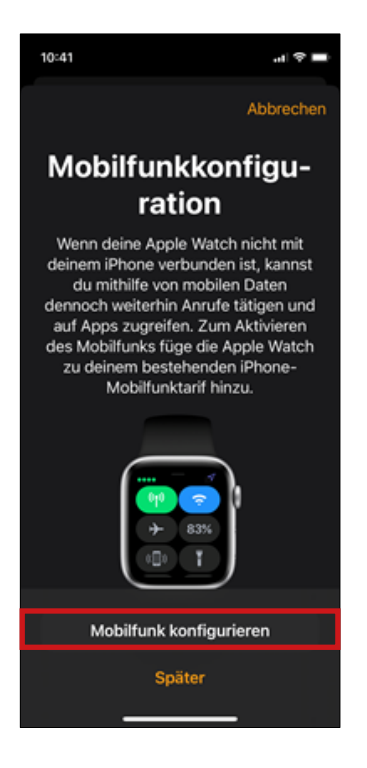

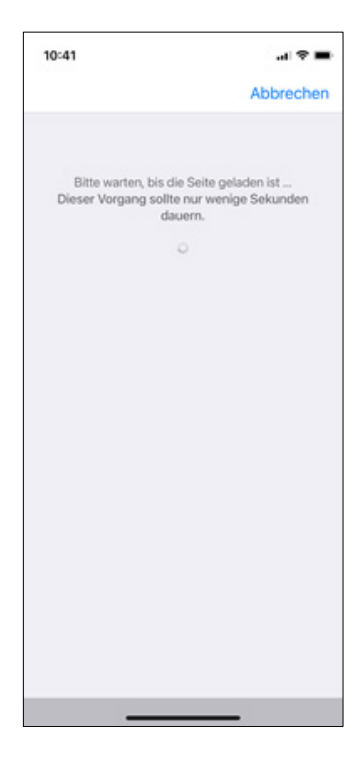

3. Wählen Sie nochmals «Mobilfunk konfigurieren» aus. 4. Bitte warten Sie einen kurzen Augenblick, bis alles geladen wird.

## Neue Xtra-Card für die Apple Watch

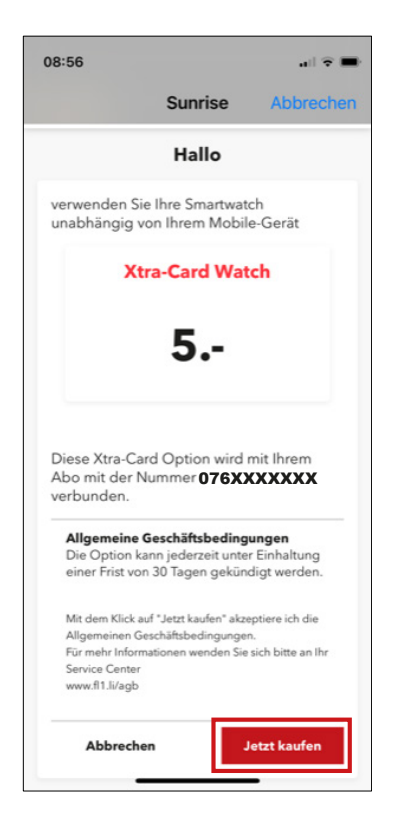

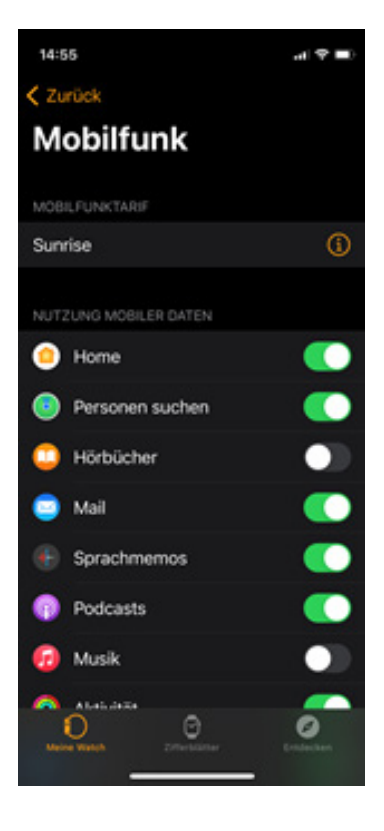

#### 5. Bestätigen Sie den Kauf.

6. Das Mobilgerät kehrt zu den Einstellungen zurück und die Xtra-Card kann über die Apple Watch genutzt werden.

# Neue Xtra-Card für die Samsung Watch

| 16:03 🖬 😭 🚸 🖻 💱 🔐 38% 🛢      | 16:04 🖬 🖬 😘 🕷 🕯 🕮 💷 38% 🗎                                    |
|------------------------------|--------------------------------------------------------------|
| ∃ Galaxy Watch3 Q            | < Uhreneinstellungen Q                                       |
| Ziffernblätter Apps          | Sperren • Zulassen • Details automatisch<br>anzeigen         |
|                              | Ton und Vibration     Tonmodus · Lautstärke · Klingelton     |
| Widgets QuickPanel           | Anzeige     Helligkeit • Bildschirm-Timeout                  |
| 😳 Uhreneinstellungen         |                                                              |
| <b>O</b> Uhr finden          | Erweitert     Home-Taste + SOS + Nicht stören                |
| O Tipps und Benutzerhandbuch | Akku                                                         |
| Galaxy Store                 | Energiesparen                                                |
|                              | Inhalt zu Ihrer Uhr hinzufügen<br>Musik • Bilder             |
|                              | Mobiltarife Mobiltarife hinzufügen, verwalten oder entfernen |
|                              |                                                              |

1. Unter Galaxy Watch «Uhreneinstellungen» auswählen. 2. Klicken Sie auf «Mobiltarife».

# Neue Xtra-Card für die Samsung Watch

| 12:28 🕼 🕸 🕼 55% 🖹                                                                                                    |                                                                                   |  |  |
|----------------------------------------------------------------------------------------------------|-----------------------------------------------------------------------------------|--|--|
|                                                                                                    | <                                                                                 |  |  |
| Mobiltarif einrichten                                                                                                    | English ~                                                                         |  |  |
|                                                                                                    | Hallo                                                                             |  |  |
| Bleiben Sie immer verbunden, indem Sie einen<br>Mobiltarif für Ihre Uhr einrichten.                                                                                                    | Aktivieren Sie mit der Xtra-Card die<br>Mobilfunkfunktion auf Ihrer Smartwatch.   |  |  |
| Zum Einrichten eines Mobilfunknetzwerks<br>für Ihre Uhr werden Gerätedaten (z. B. IMEI,<br>SIM-Karteninformationen, Modellname)<br>Ihres Mobilgeräts und Ihrer Uhr an den<br>Mobilfunkanbieter übertragen.<br>Bitte lesen Sie im Hinblick auf die Verarbeitung<br>Ihrer Daten die Datenschutzrichtlinie Ihres<br>Mobilfunkanbieters sorgfältig durch. | Xtra-Card Watch<br>5                                                              |  |  |
|                                                                                                    | Diese Xtra-Card wird mit Ihrem Abo mit<br>der Nummer <b>076XXXXXXX</b> verbunden. |  |  |
|                                                                                                    | Allgemeine Geschäftsbedingungen                                                   |  |  |
| Überspringen                                                                                                    | Abbrechen Jetzt kaufen                                                            |  |  |
| III O <                                                                                                    |                                                                                   |  |  |

- 3. Klicken Sie auf «Weiter».
- 4. Bestätigen Sie den Kauf.

# Neue Xtra-Card für die Samsung Watch

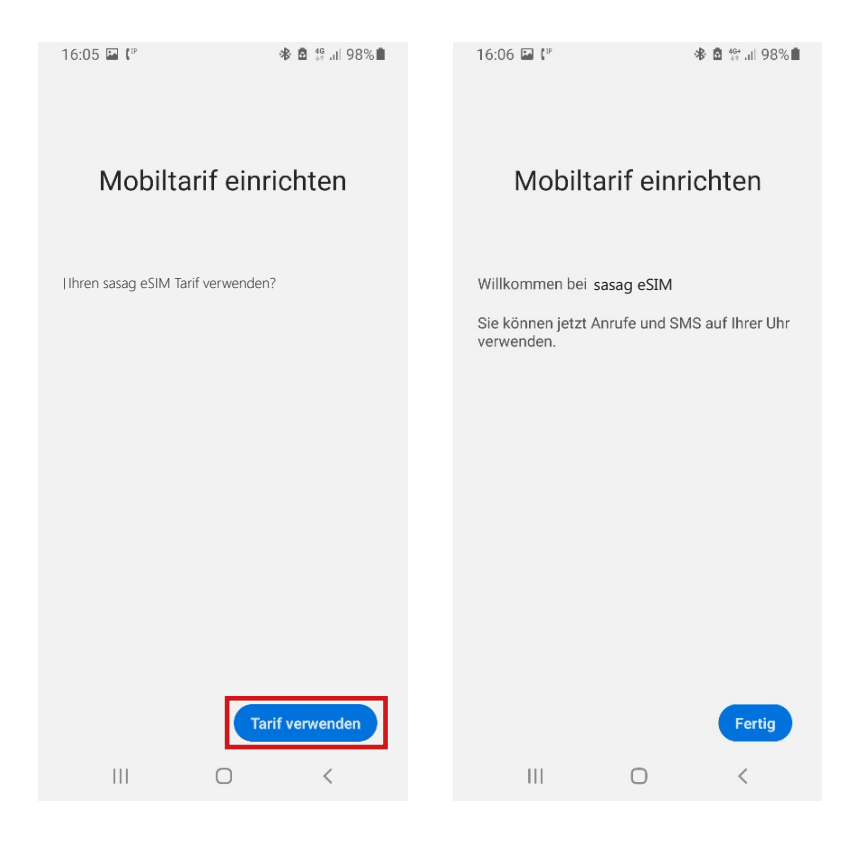

5. Klicken Sie auf «Tarif verwenden».

6. Nun steht Ihnen der neue Xtra-Card-Dienst zur Verfügung.

# Xtra-Card übertragen

Bestehende Xtra-Card «Watch» auf eine neue Smartwatch übertragen.

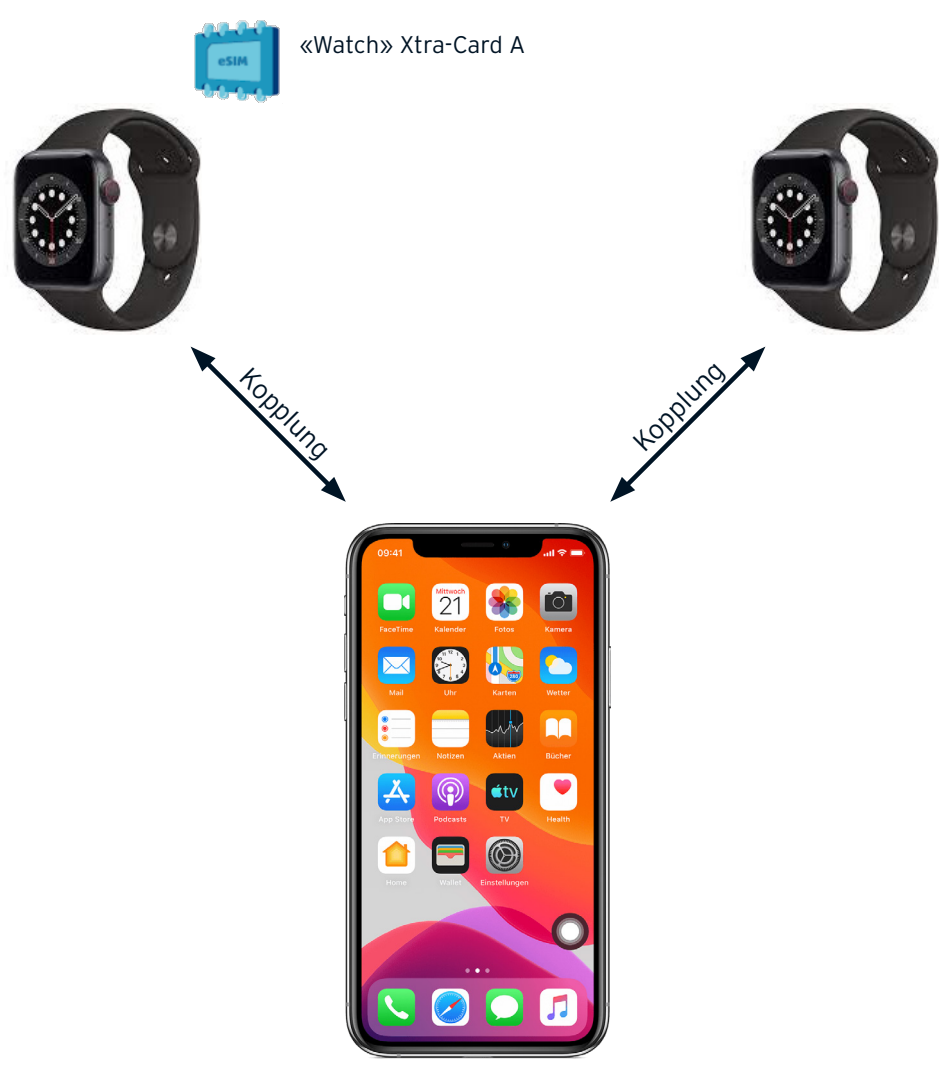

# Xtra-Card auf neue Apple Watch übertragen

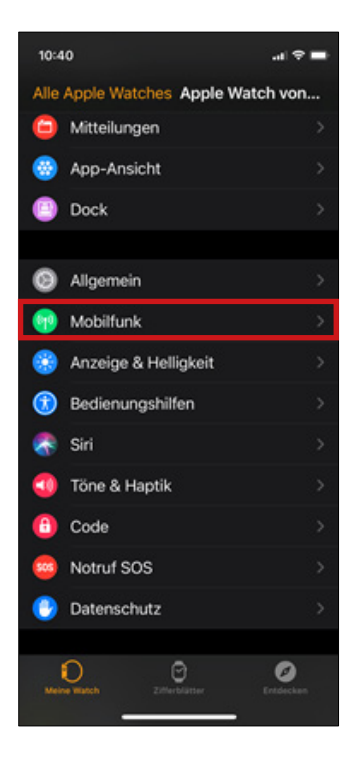

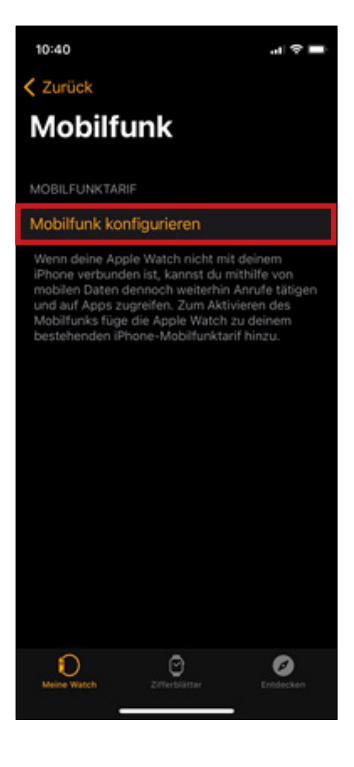

1. Auf dem iPhone die App «Watch» starten und bei der gekoppelten Watch «Mobilfunk» auswählen. 2. Im «Mobilfunk»-Bereich der Watch «Mobilfunk konfigurieren» auswählen. Auf dem nächsten Screen wiederholen.

## Xtra-Card auf neue Apple Watch übertragen

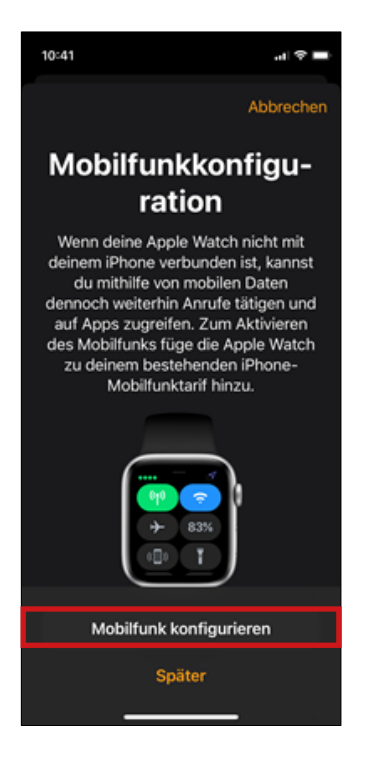

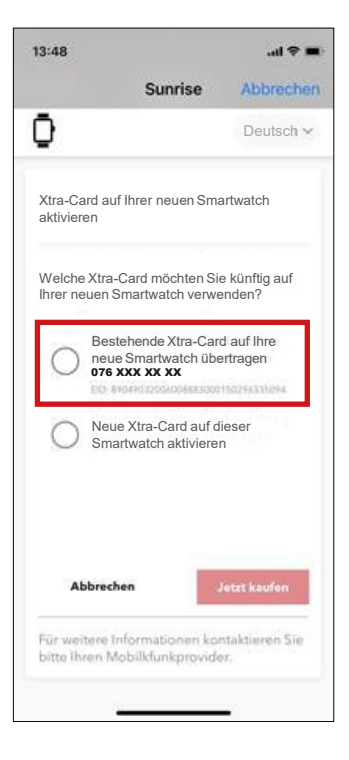

3. Wählen Sie nochmals «Mobilfunk konfigurieren» aus. 3. Wählen Sie hier die Option der Übertragung der Xtra-Card auf eine neue Smartwatch aus.

# Xtra-Card auf neue Apple Watch übertragen

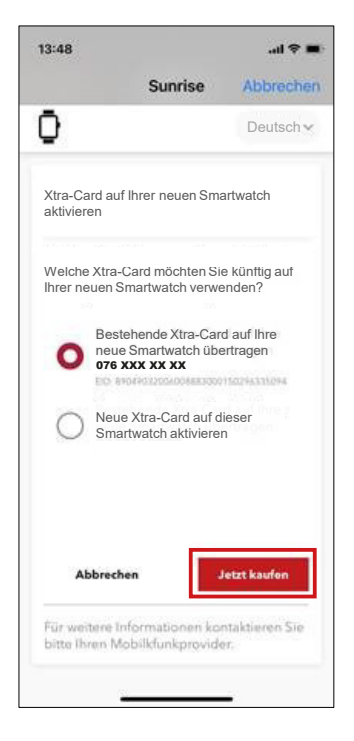

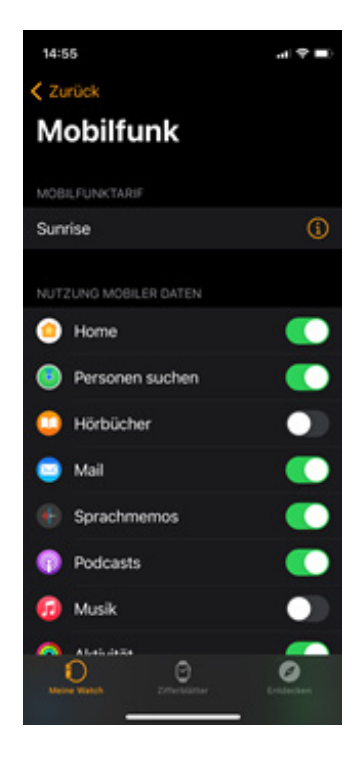

5.Klicken Sie auf «Jetzt kaufen», um die Übertragung abzuschliessen 6. Das Mobilgerät kehrt zu den Einstellungen zurück.

# Xtra-Card auf neue Samsung Watch übertragen

| 16:03 💷 😭 🛷 🖄 👫 🔐 38% 🛢      | 16:04 🖬 🖬 储 🛛 🚸 🛱 🗐 38% 🚔                                            |
|------------------------------|----------------------------------------------------------------------|
| ∃ Galaxy Watch3 Q            | Uhreneinstellungen     Q                                             |
| Ziffernblätter Apps          | Sperren • Zulassen • Details automatisch<br>anzeigen                 |
| A ::                         | Ton und Vibration     Tonmodus - Lautstärke - Klingelton             |
| Widgets QuickPanel           | Anzeige<br>Helligkeit • Bildschirm-Timeout                           |
| 😳 Uhreneinstellungen         |                                                                      |
| ( Uhr finden                 | Home-Taste + SOS + Nicht stören                                      |
| 📀 Tipps und Benutzerhandbuch | Akku                                                                 |
| Galaxy Store                 | Energiesparen                                                        |
|                              | Inhalt zu Ihrer Uhr hinzufügen<br>Musik - Bilder                     |
|                              | Mobiltarife     Mobiltarife hinzufügen, verwalten oder     entfernen |
|                              |                                                                      |

1. Unter Galaxy Watch «Uhreneinstellungen» auswählen. 2. Klicken Sie auf «Mobiltarife».

# Xtra-Card auf neue Samsung Watch übertragen

| 12:28 (* 🔹 🕸 🕼 55% 🖬                                                                                                    |                             | <                                                                                                    |                                        |  |
|----------------------------------------------------------------------------------------------------|-----------------------------|----------------------------------------------------------------------------------------------------|----------------------------------------|--|
|                                                                                                    |                             | Ō                                                                                                    | Deutsch 🗸                              |  |
| Mobiltarif ei                                                                                                    | nrichten                    | Xtra-Card auf Ihrer neu<br>aktivieren                                                                                           | uen Smartwatch                         |  |
| Bleiben Sie immer verbunde<br>Mobiltarif für Ihre Uhr einric                                                                                                    | n, indem Sie einen<br>hten. | Welche Xtra-Card möc<br>Ihrer neuen Smartwatc                                                                                   | chten Sie künftig auf<br>ch verwenden? |  |
| Zum Einrichten eines Mobilfunknetzwerks<br>für Ihre Uhr werden Gerätedaten (z. B. IMEI,<br>SIM-Karteninformationen, Modellname)<br>Ihres Mobilgeräts und Ihrer Uhr an den<br>Mobilfunkanbieter übertragen.<br>Bitte lesen Sie im Hinblick auf die Verarbeitung<br>Ihrer Daten die Datenschutzrichtlinie Ihres<br>Mobilfunkanbieters sorgfältig durch. |                             | Bestehende Xtra-Card auf Ihre<br>neue Smartwatch übertragen<br>ors xxx xx<br>Neue Xtra-Card auf dieser<br>Smartwatch aktivieren |                                        |  |
|                                                                                                    |                             | Abbrechen                                                                                                    | Jetzt kaufen                           |  |
| Überspringen                                                                                                    | Weiter                      | Für weitere Informa<br>Sie bitte Ihren Mobil                                                                                    | tionen kontaktieren<br>lfunkprovider   |  |
| III O                                                                                                    | <                           | III C                                                                                                    | > <                                    |  |

3. Klicken Sie auf «Weiter».

4. Wählen Sie hier die zu Übertragende Xtra-Card aus und klicken Sie auf «Jetzt kaufen».

# Xtra-Card auf neue Samsung Watch übertragen

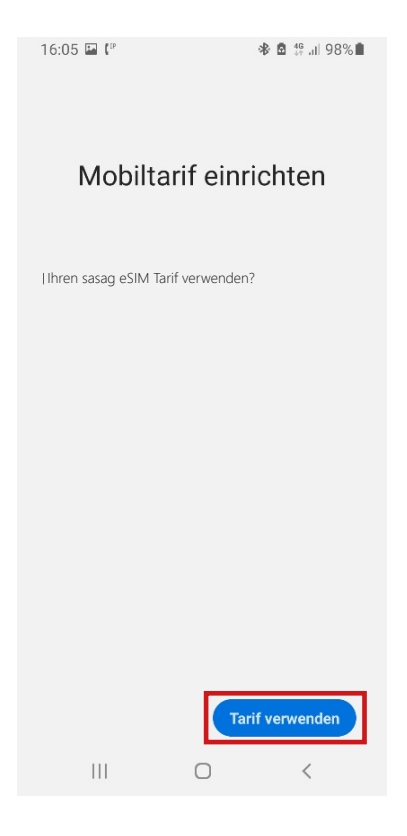

5. Klicken Sie auf «Tarif verwenden».

Während des Erwerbes einer neuen Xtra-Cards können folgende Fehlermeldungen auftreten.

#### 1. Leider können Sie keine Xtra-Card für Ihre Smartwatch zu Ihrem Abo hinzufügen. Bitte wenden Sie sich an Ihren Mobilfunkprovider.

Dies kann passieren, falls Ihr Vertrag zur Zeit gesperrt ist, oder Ihr Vertrag keine Verwendung von Xtra-Cards zulässt.

# 2. Leider können Sie keine Änderungen an Ihrem Abo vornehmen. Bitte wenden Sie sich an Ihren Mobilfunkprovider.

Bitte kontaktieren Sie uns in diesem Fall unter info@sasag.ch oder 052 633 01 77. Wir sind Ihnen gerne behilflich.

#### 3. Leider können Sie derzeit keine Xtra-Card für Ihre Smartwatch zu Ihrem Abo hinzufügen. Sie haben bereits die maximale Anzahl an Xtra-Cards erreicht.

Sie haben bereits die maximale Anzahl von 4 Xtra-Cards erreicht. Folgend sehen Sie eine Übersicht der Kombinationsmöglichkeiten, sowie die Anzahl der möglichen Xtra-Cards.

| Xtra-Card Watch<br>Kombinationsmöglichkeiten |                                      |  |
|----------------------------------------------|--------------------------------------|--|
| Xtra-Card Watch                              | bis zu 4 Watches<br>möglich          |  |
| Xtra-Card Data                               | bis zu 3 weiteren<br>Watches möglich |  |
| Xtra-Card Surf-Talk                          | nicht kombinierbar                   |  |

## Xtra-Card entfernen von der Apple Watch

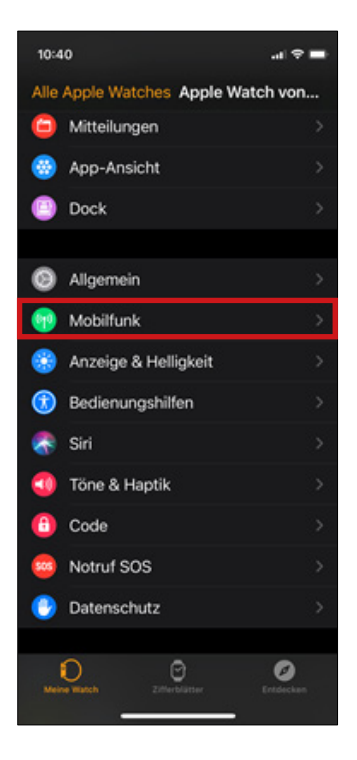

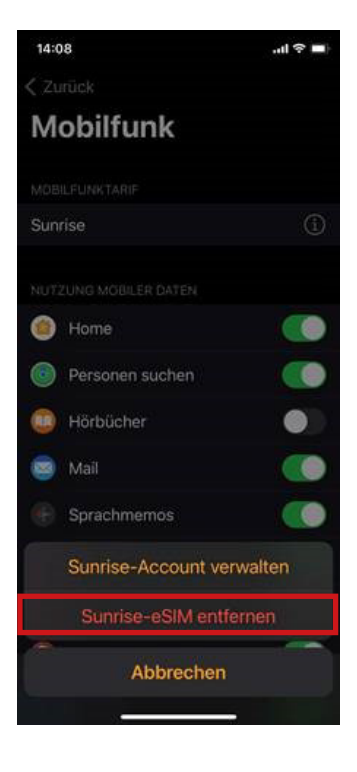

1. Auf dem iPhone die App «Watch» starten und bei der gekoppelten Watch «Mobilfunk» auswählen. 2. Klicken Sie auf «SunriseeSIM entfernen»

#### **ACHTUNG!**

Der Vertrag bleibt dadurch unverändert und die Xtra-Card «Watch» bzw. die eSIM weiterhin der Smartwatch zugeordnet! Es handelt sich hiermit lediglich um ein lokales, ggf. temporäres Entfernen der eSIM von der Smartwatch. Bitte nehmen Sie mit uns Kontakt auf, falls Sie Ihren Tarif beenden möchten.

## Xtra-Card entfernen von der Apple Watch

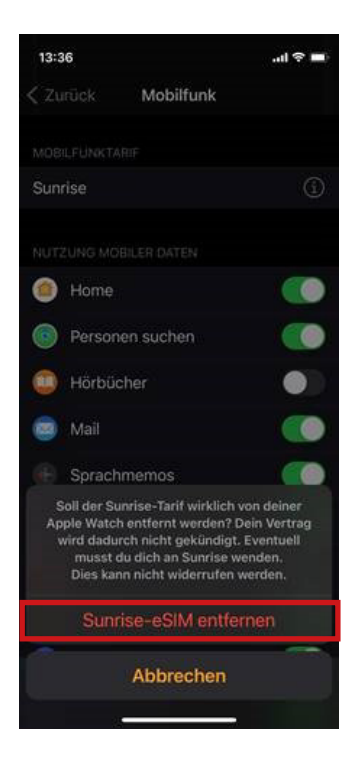

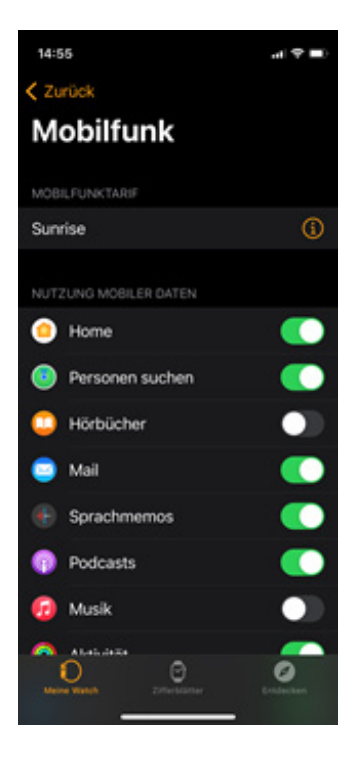

3. Bestätigen Sie die Entfernung der Xtra-Card. 4. Das Mobilgerät kehrt zu den Einstellungen zurück.

### Xtra-Card entfernen von der Samsung Watch

| 16:03 🖾 😘 🖄 🕼 🕼 38% 🗎        | 16:04 🖬 🖬 储 🕷 🖓 📶 38% 🔒                                              |
|------------------------------|----------------------------------------------------------------------|
| ∃ Galaxy Watch3 Q            | < Uhreneinstellungen Q                                               |
| Ziffernblätter Apps          | Sperren • Zulassen • Details automatisch anzeigen                    |
| . ::                         | Ton und Vibration<br>Tonmodus • Lautstärke • Klingelton              |
| Widgets QuickPanel           | Anzeige<br>Helligkeit • Bildschirm-Timeout                           |
| 😳 Uhreneinstellungen         |                                                                      |
| ( Uhr finden                 | Home-Taste + SOS + Nicht stören                                      |
| O Tipps und Benutzerhandbuch | 👩 Akku                                                               |
| Galaxy Store                 | Energiesparen                                                        |
|                              | Inhalt zu Ihrer Uhr hinzufügen<br>Musik · Bilder                     |
|                              | Mobiltarife     Mobiltarife hinzufügen, verwalten oder     entfernen |
|                              |                                                                      |

1. Unter Galaxy Watch «Uhreneinstellungen» auswählen. 2. Klicken Sie auf «Mobiltarife».

#### ACHTUNG!

Der Vertrag bleibt dadurch unverändert und die Xtra-Card «Watch» bzw. die eSIM weiterhin der Smartwatch zugeordnet! Es handelt sich hiermit lediglich um ein lokales, ggf. temporäres Entfernen der eSIM von der Smartwatch. Bitte nehmen Sie mit uns Kontakt auf, falls Sie Ihren Tarif beenden möchten.

## Xtra-Card entfernen von der Samsung Watch

| 16:05 🖾 📼 储 🛛 🕸 💩 🕼 al 38% 🚔        | 16:05 🖬 📼 😘 💧 🚸 🏥 38% 🛢                                                                                     |
|-------------------------------------|----------------------------------------------------------------------------------------------------|
| < Mobiltari Reset aller Mobiltarife | K Mobiltarife :                                                                                             |
| eSIM-9129<br>Ein                    | e eSIM-9129<br>Ein                                                                                          |
| eSIM-8980                           | eSIM-8980                                                                                                   |
|                                     |                                                                                                    |
|                                     |                                                                                                    |
|                                     |                                                                                                    |
|                                     | Alle Ihre Mobiltarife zurücksetzen?                                                                         |
|                                     | Ihre Uhr wird von allen Mobilnetzen<br>getrennt und alle Ihre Mobiltarife werden<br>von Ihrer Uhr entfernt. |
|                                     | Ich kontaktiere sasag, um meinen Tarif<br>zu stornieren, wenn ich Ihn nicht mehr<br>benötige.               |
|                                     | Abbrechen Zurücksetzen                                                                                      |
| III O <                             | III O <                                                                                                    |

3. Klicken Sie oben rechts auf die drei Punkte und wählen Sie «Reset aller Mobiletarife» aus. 4. Setzten Sie den Haken und bestätigen Sie die Zurücksetzung.

# Xtra-Card erneut hinzufügen zur Apple Watch

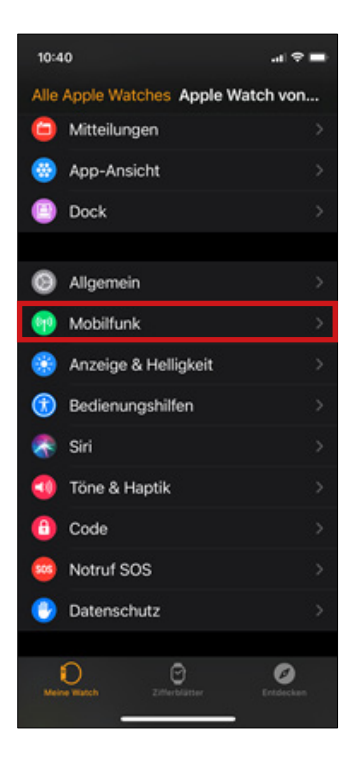

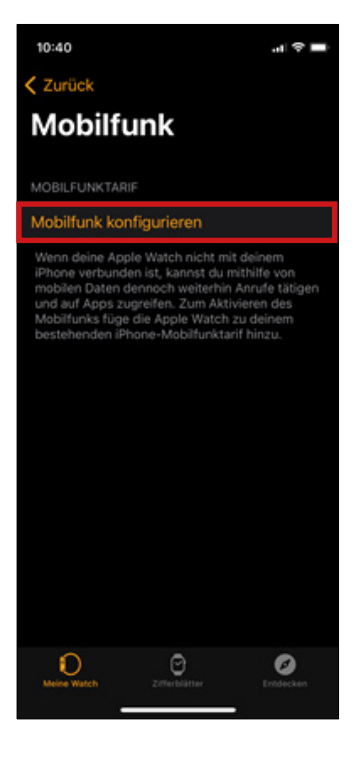

1. Auf dem iPhone die App «Watch» starten und bei der gekoppelten Watch «Mobilfunk» auswählen. 2. Im «Mobilfunk»-Bereich der Watch «Mobilfunk konfigurieren» auswählen. Auf dem nächsten Screen wiederholen.

# Xtra-Card erneut hinzufügen zur Apple Watch

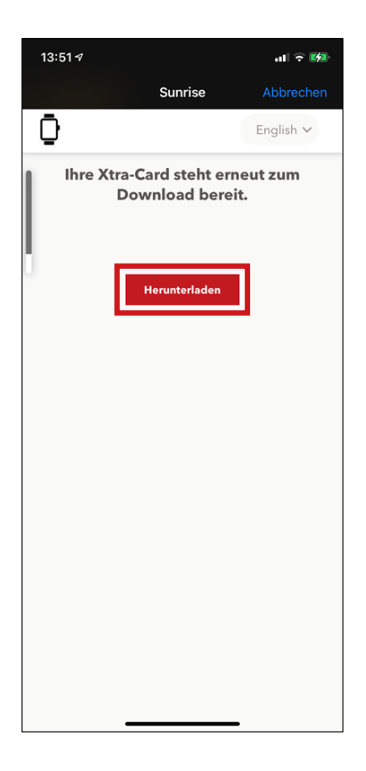

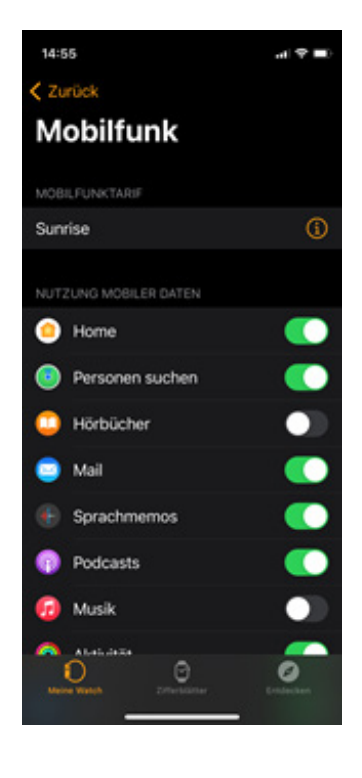

3. Klicken Sie auf «Herunterladen» 4. Das Mobilgerät kehrt zu den Einstellungen zurück.

# Xtra-Card erneut hinzufügen zur Samsung Watch

| 16:03 🖾 😘 🖄 🕼 🕼 38% 🗎        | 16:04 🖬 🖬 储 🕷 🖓 📶 38% 🔒                                              |
|------------------------------|----------------------------------------------------------------------|
| ∃ Galaxy Watch3 Q            | < Uhreneinstellungen Q                                               |
| Ziffernblätter Apps          | Sperren • Zulassen • Details automatisch anzeigen                    |
| . ::                         | Ton und Vibration<br>Tonmodus • Lautstärke • Klingelton              |
| Widgets QuickPanel           | Anzeige<br>Helligkeit • Bildschirm-Timeout                           |
| 😳 Uhreneinstellungen         |                                                                      |
| ( Uhr finden                 | Home-Taste + SOS + Nicht stören                                      |
| O Tipps und Benutzerhandbuch | 👩 Akku                                                               |
| Galaxy Store                 | Energiesparen                                                        |
|                              | Inhalt zu Ihrer Uhr hinzufügen<br>Musik · Bilder                     |
|                              | Mobiltarife     Mobiltarife hinzufügen, verwalten oder     entfernen |
|                              |                                                                      |

1. Unter Galaxy Watch «Uhreneinstellungen» auswählen. 2. Klicken Sie auf «Mobiltarife» und anschliessend auf «Weiter».

# Xtra-Card erneut hinzufügen zur Samsung Watch

|                                                   | lish 🗸 | 16:06 🔛 🕼                        |              | or 🕸 🖗 .il 98% ∎ |
|---------------------------------------------------|--------|----------------------------------|--------------|------------------|
| Ihre Xtra-Card steht erneut z<br>Download bereit. | um     |                                  |              |                  |
|                                                   |        | Mobilta                          | arif einr    | ichten           |
| Herunterladen                                     |        | Willkommen hei s                 | MI2e pere    |                  |
|                                                   |        | Sie können jetzt A<br>verwenden. | nrufe und SM | 1S auf Ihrer Uhr |
|                                                   |        |                                  |              |                  |
|                                                   |        |                                  |              |                  |
|                                                   |        |                                  |              |                  |
|                                                   |        |                                  |              |                  |
|                                                   |        |                                  |              |                  |
|                                                   |        |                                  |              |                  |
|                                                   |        |                                  | $\cap$       | Fertig           |
|                                                   |        |                                  | 0            |                  |

3. Klicken Sie auf «Herunterladen» 4. Nun steht Ihnen der Xtra-Card-Dienst zur Verfügung.

### **Beratung und Support**

Sie haben noch Fragen? - Wir sind für Sie da!

Persönliche Beratung In unserem Shop an der Oberstadt 6 in Schaffhausen

### <u>Öffn</u>ungszeiten

Montag - Freitag: 09:00 - 18:00 Uhr Samstag 09:00 - 14:00 Uhr

### Hotline

Tel. 052 633 01 77 Montag - Freitag: 08:00 - 18:00

E-Mail: info@sasag.ch

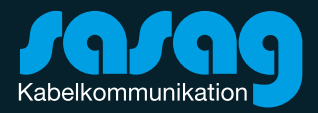